## WMS IMPLEMENTATION PROCEDURE FOR ALL RELEASES

Depending on what is released, follow the various steps below. All steps to be followed if it is a full release.

| Activities                            |                                                                                                    |
|---------------------------------------|----------------------------------------------------------------------------------------------------|
| Responsibility                        | Procedure Activities                                                                                                    |
|                                       | Monitoring Management                                                                                                    |
| Head Office<br>Network<br>Controller  | <ol> <li>Create directory H:\WMSUpdates\Release<release_date>\MM (eg<br/>H:\WMSUpdates\Release 20071004\MM)</release_date></li> </ol>                                                                                                    |
| Development<br>Team                   | <ol> <li>Copy the MONMAN.ecf file and any new or updated *.DLL files into the<br/>directory H:\WMSUpdates\Release<release_date>\MM</release_date></li> </ol>                                                                                                    |
| Head Office<br>Network<br>Controller  | <ol> <li>Create a directory vol1:\APP\WMSupdates\Release<release_date>\WRM<br/>on each regional server</release_date></li> <li>Copy the contents of the H:\WMSUpdates\Release<release_date>\MM<br/>directory onto all the required regional file servers to the directory:<br/>vol1:\APP\WMSupdates\Release<release_date>\MM</release_date></release_date></li> </ol> |
| Head Office<br>Network<br>Controllers | <ol> <li>Load the files from the :<br/>vol1:\APP\WMSupdates\Release<release_date>\MM directory into the<br/>vol1:\APP\wms_live\mm directory on each regional server.</release_date></li> </ol>                                                                                                    |
| Head Office<br>Network<br>Controller  | <ol> <li>Load the contents of the H:\WMSUpdates\Release<release_date>\mm<br/>directory onto sys:\app\wms_live\mm on the Head Office server</release_date></li> <li>Load the contents of the H:\WMSUpdates\Release<release_date>\mm<br/>directory onto d:\app\wms_live\mm on the Internal WinTerm server<br/>(wmsts.dwaf.gov.za) at HQ.</release_date></li> </ol>      |

|             |     | Water Resource Management                                                         |
|-------------|-----|-----------------------------------------------------------------------------------|
| Head Office | 8.  | Create a directory H:\WMSUpdates\Release <release_date>\WRM (eg</release_date>    |
| Network     |     | H:\WMSUpdates\Release 20071004\WRM)                                               |
| Controller  | 9.  | Create an exeption to allow the copy of *.exe and *.bat files to the above        |
| -           |     | directory.                                                                        |
| Development | 10. | Copy all the files to be released to the directory :                              |
| Team        |     | H:\WMSUpdates\Release <release_date>\WRM</release_date>                           |
|             | 11. | Copy inventoryDet.dot and Statistics.dot to                                       |
|             | 10  | Croate a directory vol1) ABD/W/MSundates/Balages relages dates ///PM              |
| Head Office | 12. | on each regional server                                                           |
| Network     | 13  | Create a filescreen excention to allow the conv of * exe and * hat files to the   |
| Controller  | 15. | WMSundates directory on each regional server                                      |
|             | 14  | Copy the contents of the H:\WMSUpdates\Release <release_date>\WRM</release_date>  |
|             |     | directory onto all the required regional file servers to the directory :          |
|             |     | vol1:\APP\WMSupdates\Release <release date="">\WRM</release>                      |
|             | 15. | Revoke the filescreen exception to allow the copy of *.exe and *.bat files to     |
|             |     | the WMSupdates directory on each regional server.                                 |
|             |     |                                                                                   |
| Head Office | 16. | Create a filescreen exception to allow the copy of *.exe and *.bat files to the   |
| Network     |     | <pre>vol1:\app\wms_live directory on each regional server.</pre>                  |
| Controller  | 17. | Copy the files from the :                                                         |
| Controllor  |     | vol1:\APP\WMSupdates\Release <release_date>\WRM directory into the</release_date> |
|             | 10  | vol1:\APP\wms_live\WRM directory on each regional server.                         |
|             | 18. | Revoke the filescreen exception to allow the copy of *.exe and *.bat files to     |
|             |     | the <b>voi1:\app\wms_live</b> directory on each regional server.                  |
| Head Office | 10  | Create a filescreen exception to allow the conv of * exe and * hat files to the   |
|             | 13. | sys: Jann/wms live directory on Head Office server                                |
| Network     | 20  | Load the contents of the H:\WMSUndates\Release <release_date>\wrm</release_date>  |
| Controller  | 20. | directory onto sys: applyms live/wrm on the Head Office server                    |
|             | 21. | Revoke the filescreen exception to allow the copy of *.exe and *.bat files to     |
|             |     | the sys:\app\wms_live directory on Head Office server                             |
|             | 22. | Load the contents of the H:\WMSUpdates\Release <release_date>\WRM</release_date>  |
|             |     | directory onto D:\APP\WMS_Live\WRM on the Internal WinTerm server                 |
|             |     | (wmsts.dwaf.gov.za) at HQ.                                                        |

|             | Geographical Information Systems (GIS)                                                                                           |
|-------------|----------------------------------------------------------------------------------------------------|
| Head Office | 23. Create a directory H:\WMSUpdates\Release <release_date>\GIS (eg</release_date>                                               |
| Network     | H:\WMSUpdates\Release 20071004\GIS)                                                                                              |
| Controller  | 24. Create an exeption to allow the copy of *.exe and *.bat files to the above                                                   |
| Development | Olifectory.                                                                                                    |
| Development | 25. Copy all the files to be released to the directory.<br>H:\WMSUndates\Release <release_dates\gis< td=""></release_dates\gis<> |
| Team        |                                                                                                    |
| Head Office | 26. Create a directory vol1:\APP\WMSupdates\Release <release_date>\GIS on</release_date>                                         |
| Network     | 27 Create a filescreen excention to allow the conv of * exe and * hat files to the                                               |
| Controller  | WMSupdates directory on each regional server.                                                                                    |
|             | 28. Copy the contents of the H:\WMSUpdates\Release <release date="">\GIS</release>                                               |
|             | directory onto all the required regional file servers to the directory :                                                         |
|             | vol1:\APP\WMSupdates\Release <release_date>\GIS</release_date>                                                                   |
|             | 29. Revoke the filescreen exception to allow the copy of <b>*.exe and *.bat</b> files to                                         |
|             | the <b>WMSupdates</b> directory on each regional server.                                                                         |
| Head Office | 30 Create a filescreen exception to allow the copy of *.exe and *.bat files to the                                               |
| Notwork     | vol1:\app\wms live directory on each regional server.                                                                            |
| Controllor  | 31. Copy the files from the :                                                                                                    |
| Controller  | vol1:\APP\WMSupdates\Release <release_date>\GIS directory into the</release_date>                                                |
|             | vol1:\APP\wms_live\GIS directory on each regional server.                                                                        |
|             | 32. Revoke the filescreen exception to allow the copy of <b>*.exe and *.bat</b> files to                                         |
|             | the voll: applying_ive directory on each regional server.                                                                        |
| Head Office | 33. Create a filescreen exception to allow the copy of *.exe and *.bat files to the                                              |
| Network     | sys:\app\wms_live directory on Head Office server                                                                                |
| Controllor  | 34. Load the contents of the H:\WMSUpdates\Release <release_date>\gis</release_date>                                             |
| Controller  | directory onto sys:\app\wms_live\gis on the Head Office server                                                                   |
|             | 35. Revoke the filescreen exception to allow the copy of <b>*.exe and *.bat</b> files to                                         |
|             | the sys:\app\wms_live directory on Head Office server                                                                            |
|             | binetry onto D:\APP\WMS I ivo\GIS on the Internal WinTerm server                                                                 |
|             | (wmsts.dwaf.gov.za) at HQ.                                                                                                    |

|                                      | Help and Procedure Manual                                                                                                    |
|--------------------------------------|----------------------------------------------------------------------------------------------------|
| Head Office<br>Network<br>Controller | <ol> <li>Create a directory H:\WMSUpdates\Release<release_date>\HELP (eg<br/>H:\WMSUpdates\Release 20071004\HELP)</release_date></li> </ol>                                                                                                    |
| Development<br>Team                  | <ol> <li>Copy the latest "WMS_PROC_MANUAL.PDF" into<br/>H:\WMSUpdates\Release<release_date>\HELP</release_date></li> <li>Copy the latest "Wms_Help.*" into<br/>H:\WMSUpdates\Release<release_date>\HELP</release_date></li> </ol>                                                                                                    |
| Head Office<br>Network<br>Controller | 40. Copy the contents of the H:\WMSUpdates\Release <release_date>\HELP<br/>directory onto all the required user file servers to a directory like:<br/>vol1:\APP\WMSupdates\Release<release_date>\HELP</release_date></release_date>                                                                                                    |
| Head Office<br>Network<br>Controller | <ol> <li>Load the files from the :<br/>vol1:\APP\WMSupdates\Release<release_date>\HELP directory into the<br/>vol1:\APP\wms_live\HELP directory on each regional server.</release_date></li> </ol>                                                                                                    |
| Head Office<br>Network<br>Controller | <ol> <li>Load the contents of the H:\WMSUpdates\Release<release_date>\HELP<br/>directory onto D:\APP\WMS_Live\HELP on the Internal WinTerm server at<br/>HQ.</release_date></li> <li>Load the contents of the H:\WMSUpdates\Release<release_date>\HELP<br/>directory onto D:\APP\WMS_Live\HELP on the Internal WinTerm server<br/>(wmsts.dwaf.gov.za) at HQ.</release_date></li> </ol> |

| Activities                            |                                                                                                    |
|---------------------------------------|----------------------------------------------------------------------------------------------------|
| Responsibility                        | Procedure Activities                                                                                                    |
|                                       | MM WEB Data capture tool                                                                                                    |
| Head Office<br>Network<br>Controller  | 44. Create directory H:\WMSUpdates\WEBRelease <release_date> (eg H:\WMSUpdates\WEBRelease 2013_08_15)</release_date>                                                                                                    |
| Development<br>Team                   | 45. Copy the WEB-MONMAN.ecf( file and any new or updated *.DLL files into<br>the directory H:\WMSUpdates\WEBRelease <release_date></release_date>                                                                                                    |
|                                       | <ul> <li>46. Copy the latest help files into the directory</li> <li>H:\WMSUpdates\WEBRelease<release_date>\help</release_date></li> </ul>                                                                                                    |
| Head Office<br>Network<br>Controller  | <ol> <li>Copy the contents of the H:\WMSUpdates\WEBRelease<release_date<br>directory onto the web server to the directory: d:\wms\monman_web</release_date<br></li> </ol>                                                                                                    |
| Head Office<br>Network<br>Controllers | 48. Copy the contents of the H:\WMSUpdates\WEBRelease <release_date>\help<br/>into the directory "\\dhqwweb101\D:\Program Files\MSE\uniPaaS<br/>1.9\PublishedApplications\MONMAN"</release_date>                                                                                                    |
| Head Office<br>Network<br>Controller  | <ul> <li>49. Load the contents of the H:\WMSUpdates\Release<release_date>\mm directory onto sys:\app\wms_live\mm on the Head Office server</release_date></li> <li>50. Load the contents of the H:\WMSUpdates\Release<release_date>\mm directory onto d:\app\wms_live\mm on the Internal WinTerm server (wmsts.dwaf.gov.za) at HQ.</release_date></li> </ul> |